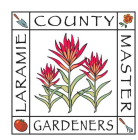

## HOW TO SCHEDULE AN EMAIL FOR LATER DELIVERY

Tip: You can have up to 100 scheduled emails.

- 1. On your desktop, open Gmail. On your mobile device, open your Gmail app.
- 2. Click Compose.
- 3. Create your email.
- 4. At the bottom left, next to the "Send" button, click the **Down** arrow  $\checkmark$ .

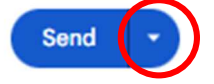

If you are on your mobile device, at the top right, tap **More** 

5. Click Schedule send. Select the date/time you want the message to be sent.

## View or change scheduled emails

- 1. On your desktop, open Gmail. On a mobile device, open your Gmail app & tap Menu ≡.
- On your desktop, at the left panel, click Scheduled.
  On your mobile device, tap Menu ≡. > tap Scheduled.

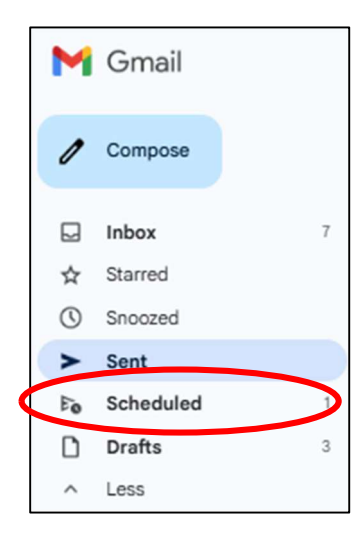

- Select the email you want to change > click Cancel send. (If you are on a mobile device, tap the email again to begin creating changes.) Note: When you cancel a scheduled email, it becomes a draft.
- 4. Create your changes.

5. On your desktop, at the bottom left, next to the "Send" button, click the **Down** arrow If you are on your mobile device, at the top right, tap **More** 

6. Click **Schedule send**. Select the date/time you want the message to be sent.

## **Cancel scheduled emails**

- 1. On your desktop, open Gmail. On your mobile device, open your Gmail app.
- 2. At the left panel, click **Scheduled**. If on your mobile device, tap Menu  $\equiv$ . > tap **Scheduled**.
- 3. Select the email you want to cancel.
- 4. Click **Cancel send**. Note: When you cancel a scheduled email, it becomes a draft.